## 虚拟专用网络 VPN 使用手册

根据国家互联网安全管理的相关法律、法规,国家公安 部、教育部的相关文件和省市公安、教育等部门的要求,外 网不能直接访问校内资源,需要通过 VPN 为师生在校外访问 智慧校园提供专用网络通道。。

通过 vpn 访问校园网有两种方式:浏览器模式、客户端模式。

一、 通过浏览器访问 VPN

1. 打开浏览器

(1) windows 系统、MacOS 系统、安卓系统均使用各种 主流浏览器即可。

2. 访问 vpn 域名

在浏览器地址栏输入 <u>https://webvpn.wbu.edu.cn</u>

3. 进入登录界面

输入统一身份认证系统用户名与密码(智慧校园账号密码),登录 VPN 系统。

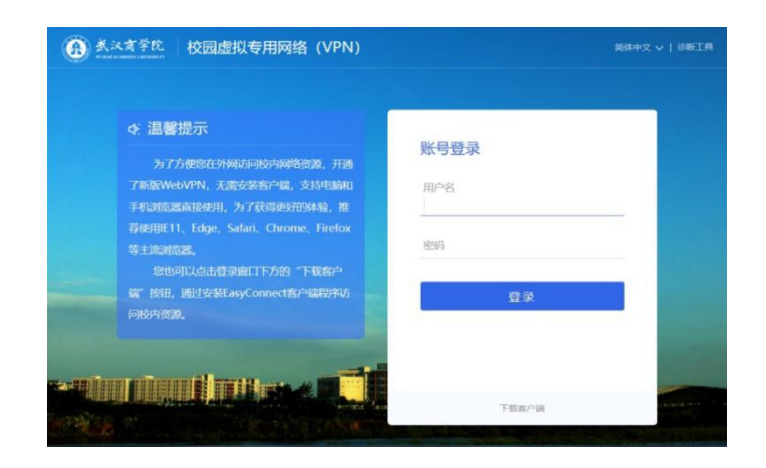

4. 获取 VPN 访问资源

| ① <u>煮次育学院</u> 校 | 园虚拟专用网络(VPN)                                |  | 资源搜索                                          | 请输入搜索 | 关键字                                                |
|------------------|---------------------------------------------|--|-----------------------------------------------|-------|----------------------------------------------------|
| 普通校园网权限          |                                             |  |                                               |       |                                                    |
|                  | 主页<br>https://www.wbu.edu.cn                |  | 智慧校园<br>http://my.wbu.edu.cn                  | 88    | <mark>资产信息平台</mark><br>http://zoxgl.wbu.edu.cn/sbk |
|                  | <b>科研系统</b><br>http://ky.wbu.edu.cn:8088/in |  |                                               |       |                                                    |
| 图书馆              |                                             |  |                                               |       |                                                    |
|                  | 图书馆<br>http://ib.wbu.edu.cn/main.ht         |  | 新东方多媒体学习库(网<br>http://library.koolearn.com    |       | 新东方多媒体学习库(手…<br>https://tsgwap.koolearn.com        |
|                  | 百链云图书馆<br>http://www.blyun.com              |  | <mark>读秀学术搜索平台</mark><br>http://www.duxiu.com |       | 百度文库<br>https://wenku.baidu.com                    |

根据需要在WebVPN 资源页面访问校园网资源。注:使用浏览器方式一定要通过上面WebVPN 资源页面进行跳转, 不可通过浏览器输入地址访问。

(二)移动端操作说明

 按照浏览器访问方式进行到输入登陆信息界面时,在 页面下方下载客户端。

| 豆球    |
|-------|
|       |
|       |
|       |
|       |
|       |
| 登录    |
|       |
|       |
| い     |
| 下载客户端 |
|       |

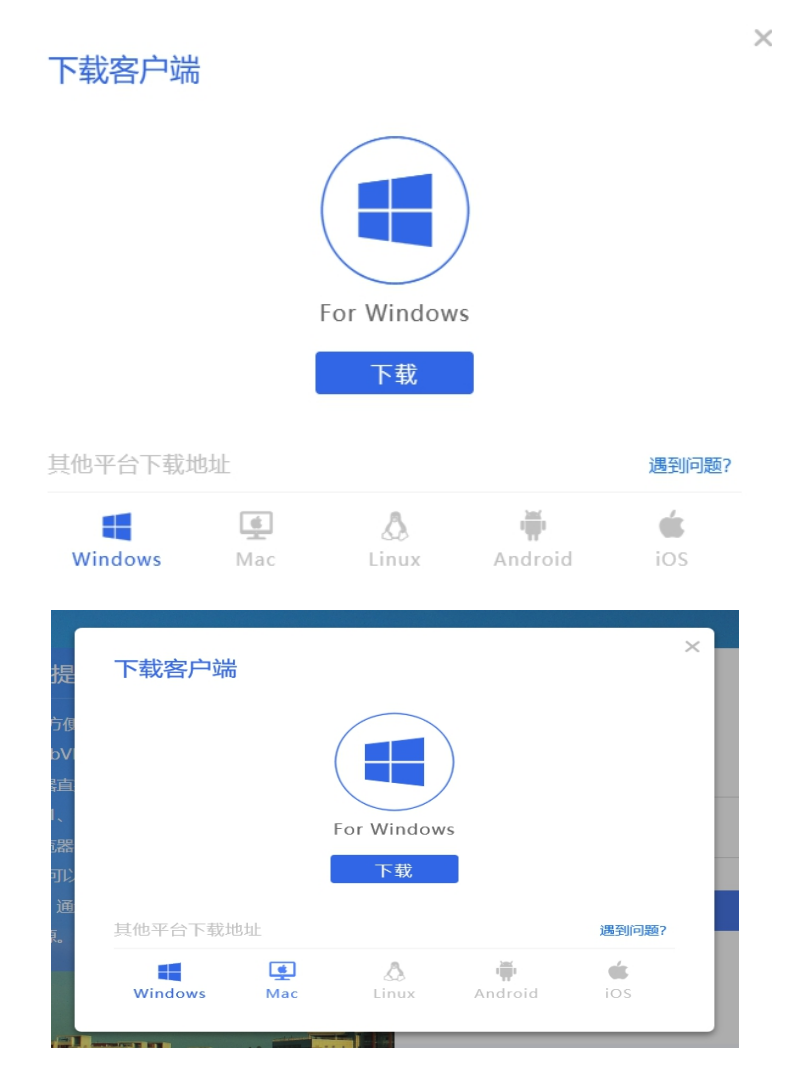

3. 安装、运行客户端程序(客户端右键点击选择"以管理员身份运行"),输入"服务器地址"

https://webvpn.wbu.edu.cn

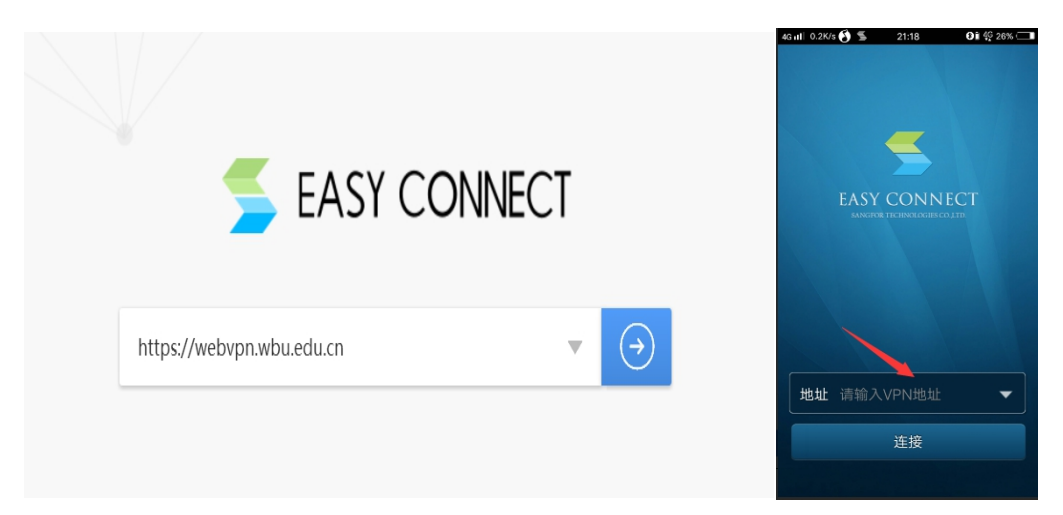

4. 输入用户名与密码即可登录使用 VPN。VPN 连接成功 后,可在资源列表中访问校园资源。

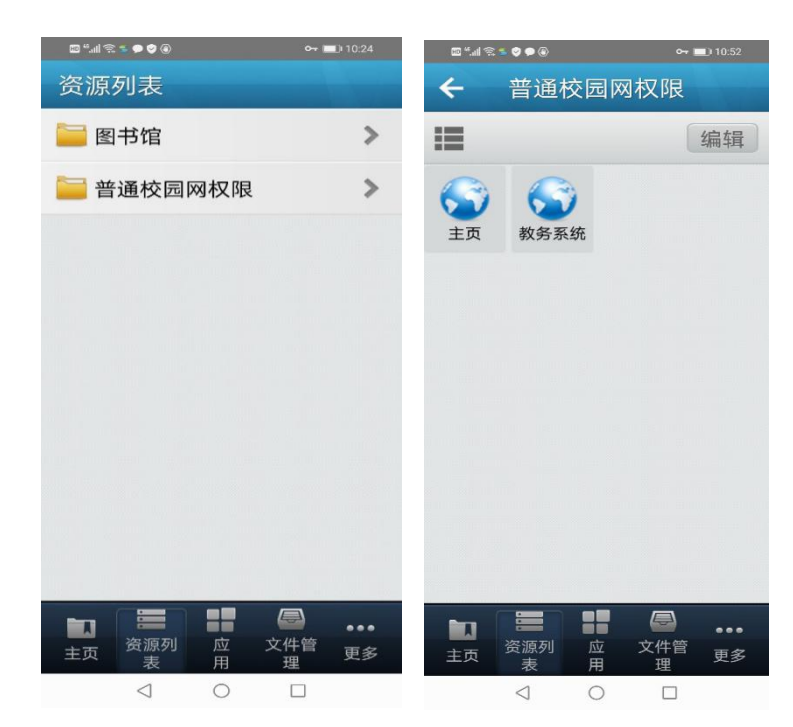

二、 注意事项

(一)为方便我校师生对校内信息资源的获取,可以在 外网使用 VPN 服务访问校园网资源,如智慧校园、图书馆等 校内资源,访问教务、科研、资产等业务系统。

(二) VPN 服务仅限校园网用户本人使用,任何情况下 不得将 VPN 使用权限转借他人,用户需对使用 VPN 服务的网 络行为负责并承担网络安全责任。

(三) VPN 服务采用学校统一身份认证系统(暨"智慧校园")的用户名和密码。教职工若忘记密码可以登录 http://ids.wbu.edu.cn/authserver/login进行修改密码 等操作。

4

三、 常见问题处理

(一)如手机端或电脑端出现不能正常访问 VPN 页面等 情况,请尝试清除该浏览的缓存记录。

(二)电脑虚拟网卡未开启,可造成 vpn 无法正常使用的情况,表现为登陆以后点击资源时获取不到虚拟 IP 地址。 解决办法为,使用"SangforHelperToolInstaller"工具进行修复。

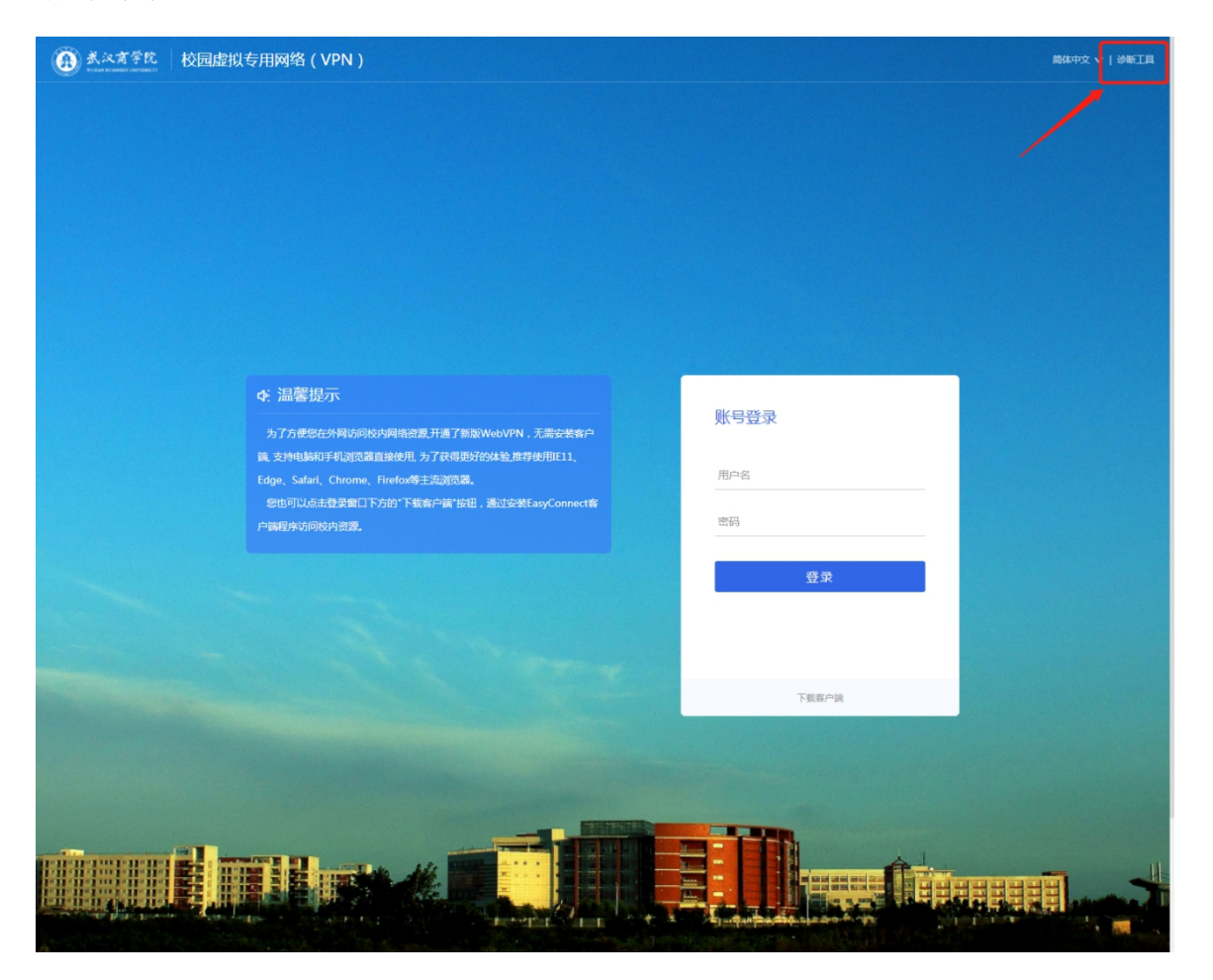